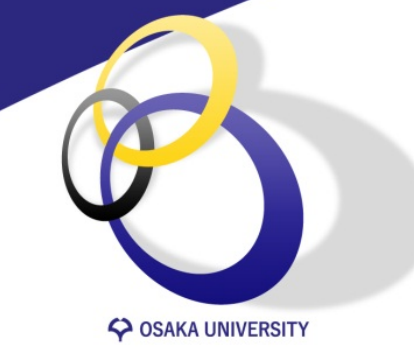

### Blackboard Collaborate Ultra入門 Part 3「記録機能」

大阪大学 サイバーメディアセンター Ver. 2020.07.20

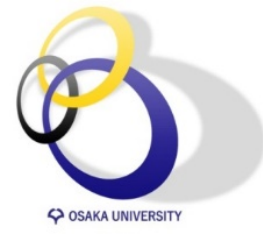

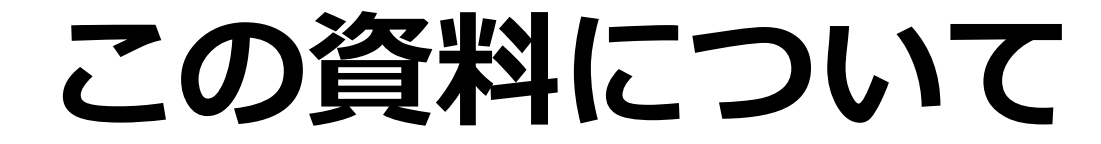

# 1.セッションの記録 2.記録した動画の視聴 3.記録したチャット履歴のダウンロード

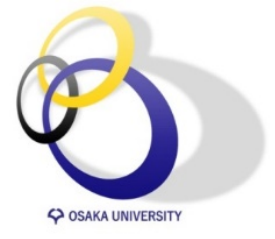

## セッションの記録方法

Collaborateではセッション中の動画とチャットを記録できます。 さらに、動画は以下の2種類の視聴方法が選択できます。

### A. collaborate上で視聴させる

学生に動画をダウンロードさせたくない場合にお勧め

## B. 記録した動画をダウンロードし、別の場所に配置する

mp4で動画をダウンロードした上で別の場所に動画を配置する場合にお勧め

双方向授業の様子をリアルタイムに録画し、それを後日配信する時に利用するのに適しており、非同期型 授業のために動画を収録する場合は、Windows 10やMac標準のアプリケーションやEcho360等を利用す ることをお勧めします

### セッションの記録方法の選択 OSAKA UNIVERSIT

^

| ク解除 (利用可能)                                | イベントの詳細                  |
|-------------------------------------------|--------------------------|
| <b>ンの作成</b><br>1日 授業                      | セッションの設定                 |
| /04/09 8:50 – 2020/04/09 10:30 (開始していません) | 既定の参加者ロール                |
|                                           | 参加者                      |
|                                           | <b>記録</b> 記録のダウンロードを許可する |
|                                           | チャットのメッセージを匿名にする         |
|                                           | モデレータの権限                 |
|                                           | ○ モデレータにのみプロフィール画像を表示    |
|                                           | 参加者ができること:               |
|                                           | ✓ 音声の共有                  |
|                                           | ✓ 動画の共有                  |
|                                           | ✔ チャットメッセージの投稿           |
|                                           | 🛃 ホワイトボードとファイルへの描画       |
|                                           | プライベートチャット               |
|                                           | 参加者はモデレータとプライベートでのみチ     |
|                                           | ヤットできます                  |
|                                           | □ モデレータはすべてのプライベート       |
|                                           | チャットを監視します               |
|                                           | 削除保存                     |

ロッ

セッショ

第1

- 学生に動画のダウンロードを許可する かどうかはセッション開始前の「セッ ションの設定」画面で設定
- 「記録のダウンロードを許可する」に チェックを入れると、セッションの記 録を学生がダウンロードできる

※6月17日のアップデートで教員はいつでも 記録をダウンロードできるようになりました

#### 【注意】

セッションの記録開始・終了操作はスライド5 以降で説明するセッション画面で行います ※チェックを入れると、自動で記録収録され るわけではありません。

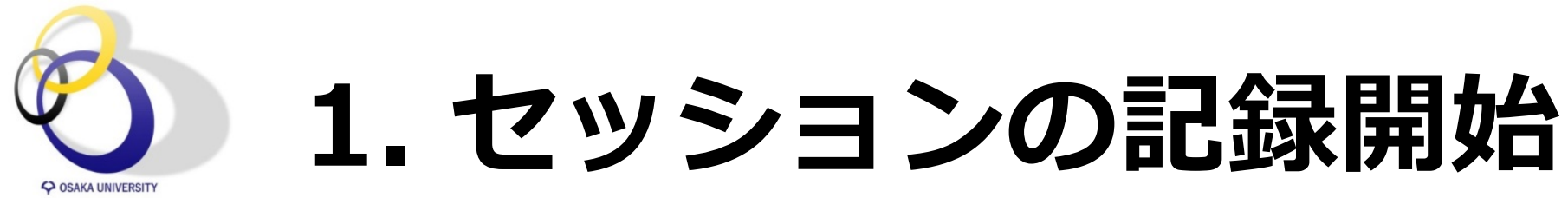

### セッションの記録開始と記録終了の操作はセッション画面で行います

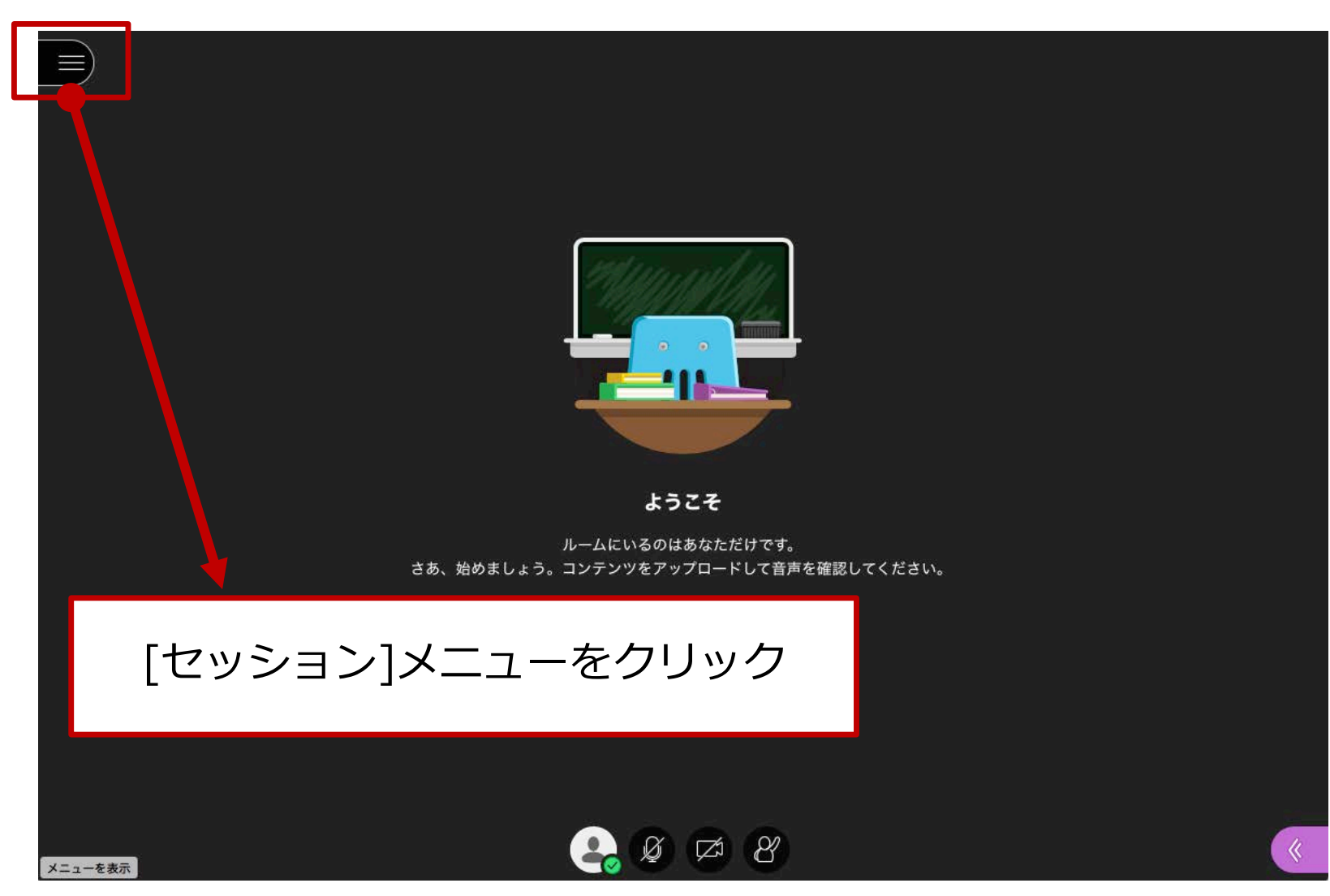

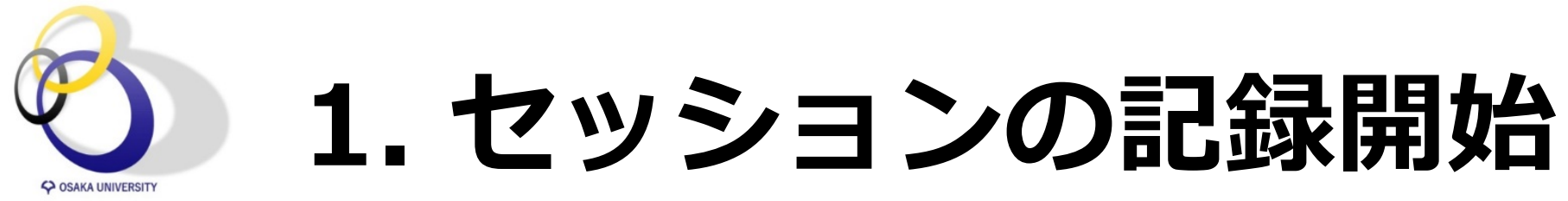

### [セッション]メニューの[記録の開始]をクリックすると開始されます。

|                     | X                                    |                  |   |
|---------------------|--------------------------------------|------------------|---|
|                     | 情報社会基礎・情報科学                          |                  |   |
|                     | [○]】記録の開始                            |                  |   |
|                     | 同題の報告                                | Million and the  |   |
|                     | ຼິ<br>ໃນ Collaborate ເບັນນັດ ເບິ     |                  |   |
|                     | ⑦ Blackboard C Illaborateのヘルプ        |                  |   |
|                     | (〕 プライバシー (リシー                       |                  |   |
|                     |                                      | ようこそ             |   |
|                     | <b>↓</b>                             | ルームにいるのはあなただけです。 |   |
| [セッシ∃<br><b>[記録</b> | ョン]メニューが開<br><mark>。の開始]</mark> をクリッ | くので ク            |   |
|                     |                                      |                  |   |
| ×                   | ← セッションから退席する<br><=−を表示              |                  | * |

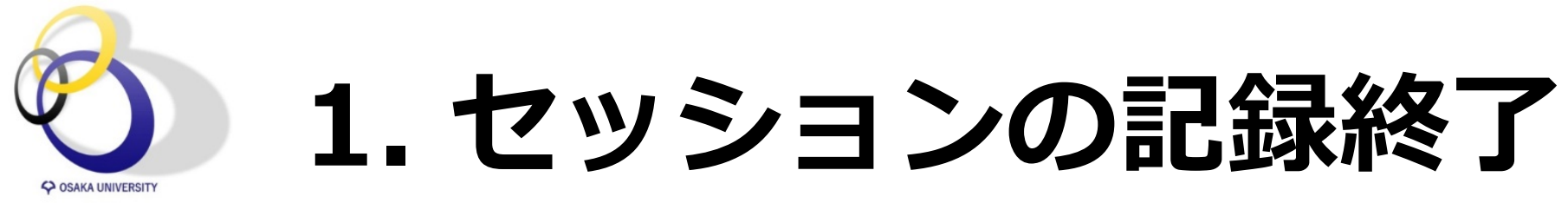

### [セッション]メニューの[記録の停止]をクリックすると停止します。

| $\times$                              |                    |                                   |   |
|---------------------------------------|--------------------|-----------------------------------|---|
| 情報社会                                  | 基礎・情報科学…           |                                   |   |
| □1 記録の停                               | њ.                 |                                   |   |
| ↓↓↓↓↓↓↓↓↓↓↓↓↓↓↓↓↓↓↓↓↓↓↓↓↓↓↓↓↓↓↓↓↓↓↓↓↓ |                    | anter and the                     |   |
| ပြာ Collabora                         | ateにフ いて           |                                   |   |
| Blackboa                              | rd Collabo ateのヘルプ |                                   |   |
| <ol> <li>ブライバ</li> </ol>              | シーポリシー             |                                   |   |
|                                       |                    | ようこそ                              |   |
|                                       | 4                  | ルームにいるのはあなただけです。<br>て音声を確認してください。 |   |
| 停止したい。                                | ときは[セッショ           | ョン]メニーの                           |   |
| [記]                                   | <b>禄の停止]</b> をクリ   | リック                               |   |
| ※モデレータであれば                            | ば誰でも記録の開始          | 台・終了ができるので、                       |   |
|                                       | 正しばいように注           |                                   |   |
| く セッショ<br>メニューを表示                     | ンから退席する            | 8 🖘 🧕 🥵                           | * |

7

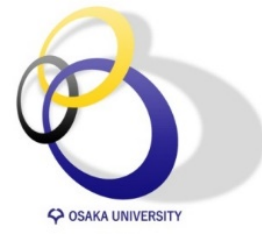

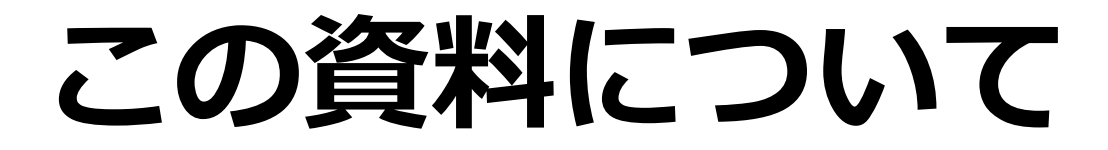

# 1.セッションの記録(動画・チャット履歴) 2.記録した動画の視聴 3.記録したチャット履歴のダウンロード

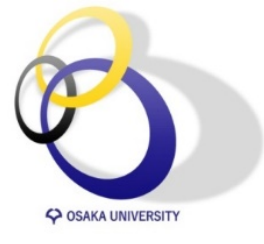

## A. Collaborate上で視聴する

コース ሆ Blackboard Collaborate Ultra Blackboard Collaborate Ultra セッション  $\bigcirc$ Blackboard Collaborate Ultra 体験コース - コースルーム ロック解除(利用可能) セッションの作成 今後のすべてのセッション マ フィルタリング

Collaborateのトップページのメニューアイコンをクリック

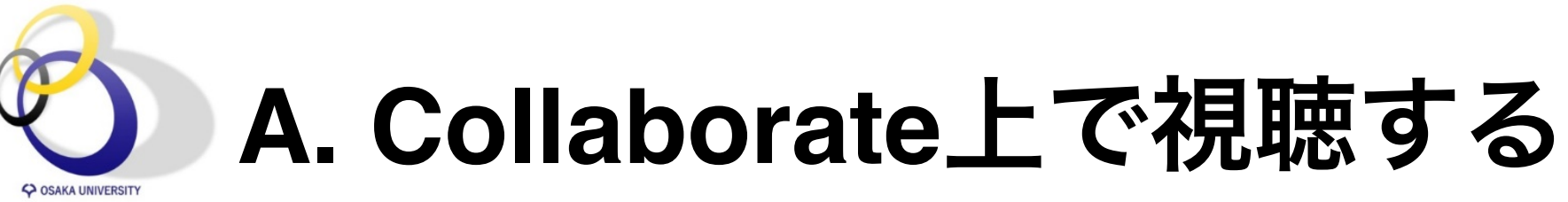

| $\bigcirc$ | Blackboard Collaborate Ultra |                              |                                                             | ÷ÖF   |  |  |
|------------|------------------------------|------------------------------|-------------------------------------------------------------|-------|--|--|
|            | Collaborate                  |                              |                                                             |       |  |  |
| 8          | Haruo、Takemura 竹<br>村 治雄     | Blackboard Coll<br>ロック解除 (利用 | Blackboard Collaborate Ultra 体験コース - コースルーム<br>ロック解除 (利用可能) |       |  |  |
| ∭          | セッション                        | セッションの作成                     | フィルタリング                                                     | 今後のすべ |  |  |
|            | 記録                           |                              | スケジュールされたセッションがありません。<br><b>セッションの作成</b>                    |       |  |  |
|            |                              |                              | メニューが表示されるので記録ボタンをク                                         | ノック   |  |  |

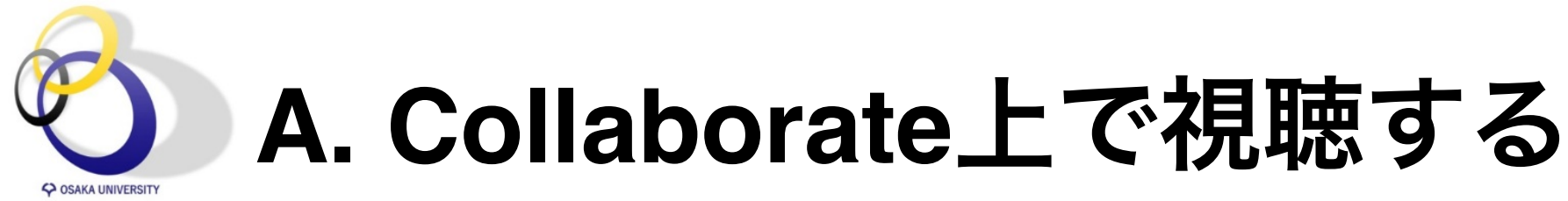

| Blackboard | Collaborate Ultra |
|------------|-------------------|
|------------|-------------------|

### Blackboard Collaborate Ultra

>

|                                                        | 記録                 | Ø         |
|--------------------------------------------------------|--------------------|-----------|
|                                                        | フィルタリング            | 最近の記録 ▼ Q |
| セッション名/記録名                                             | 日付時                | 間         |
| <u>Blackboard Collaborate Ultra 体験コース/recording 20</u> | 2020/04/01 16:47 0 | 0:00:05 💮 |
| <u>Blackboard Collaborate Ultra 体験コース/reco</u>         |                    |           |

視聴したいセッションの詳細メニューを選択

## **A. Collaborate上で視聴する**

教員画面

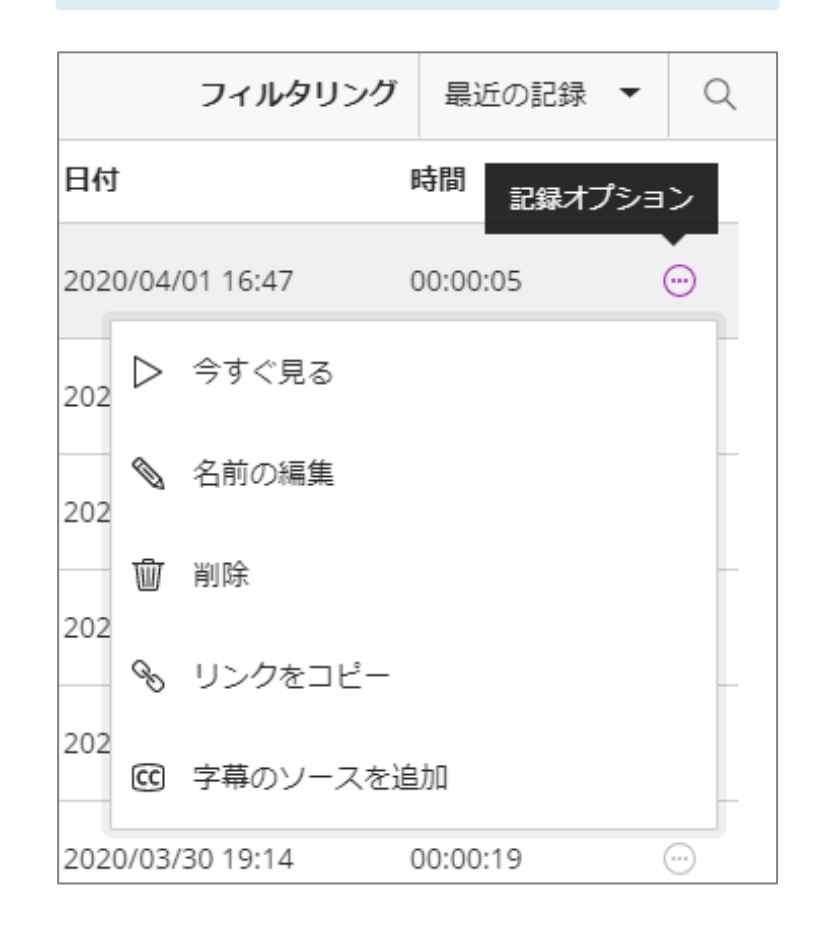

学生画面

| フィルタリング                | 最近の記録 ▼  | Q          |
|------------------------|----------|------------|
| 日付                     | 時間 記録オプシ | ョン         |
| 2020/04/01 16:47       | 00:00:05 |            |
| <sub>202</sub> ▷ 今すぐ見る |          |            |
| 2020/02/21 14:44       | 00:05:40 | $\bigcirc$ |

「今すぐみる」をクリックすると再生される

Ι2

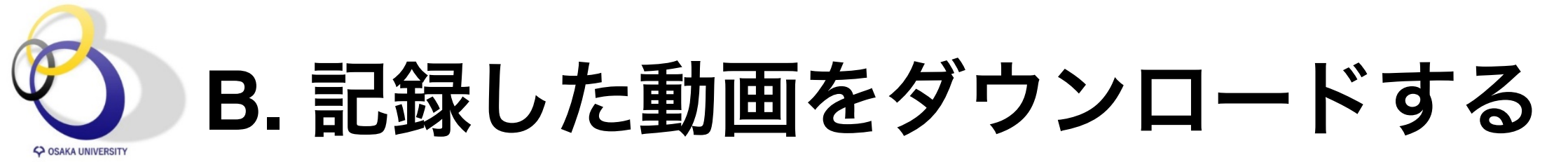

#### 教員画面

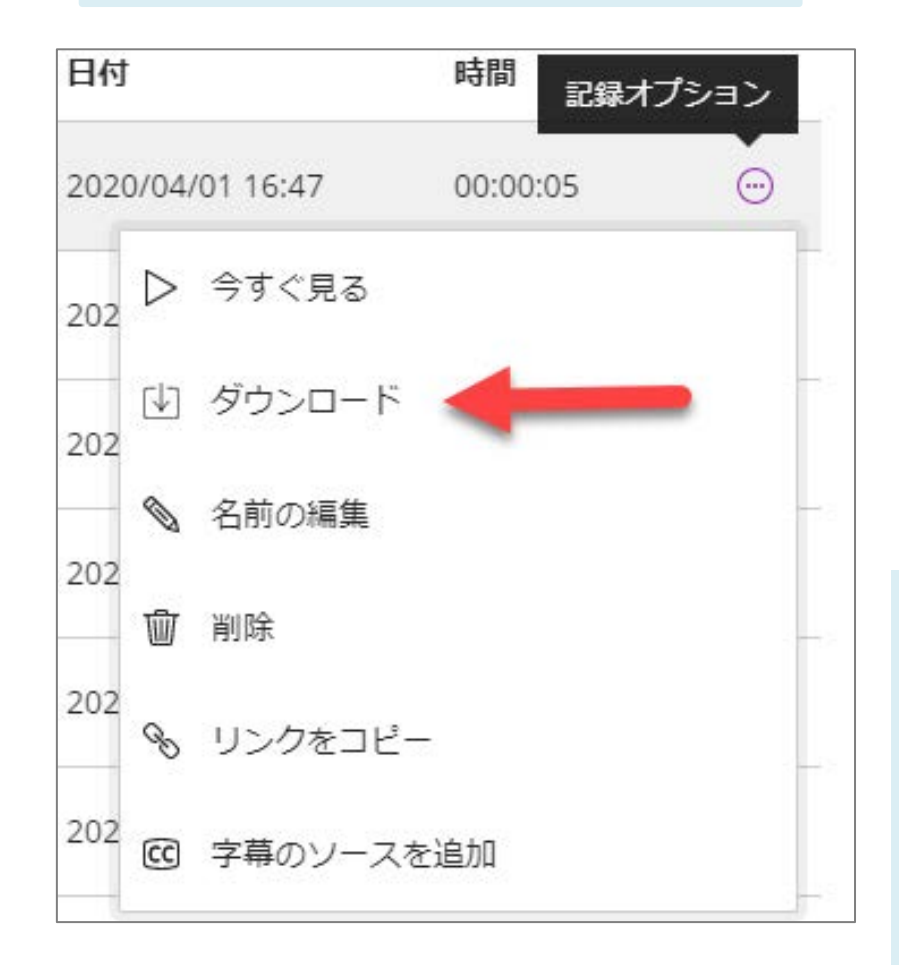

#### 学生画面

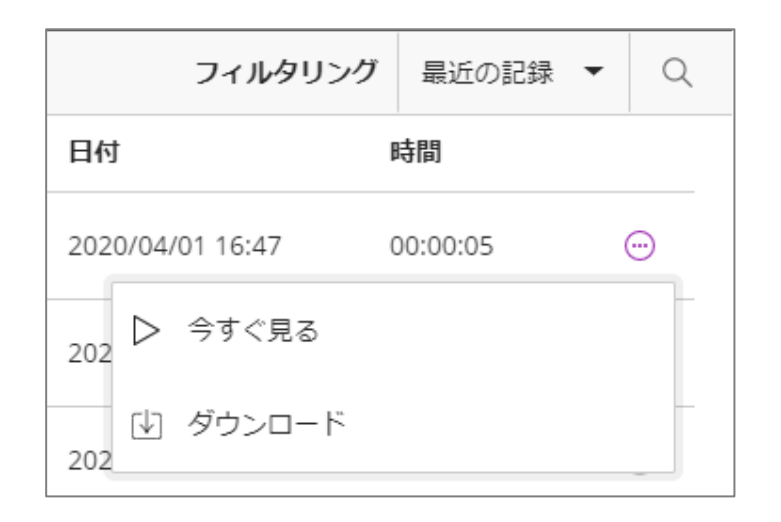

「記録のダウンロードを許可する」にチェッ クが入れて、セッションを記録していた場合、 [記録オプション]のメニューに[ダウンロード] という項目が追加され、mp4形式でダウン ロードができる

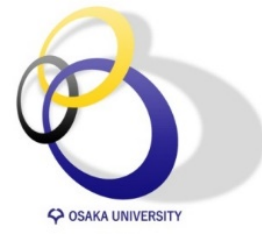

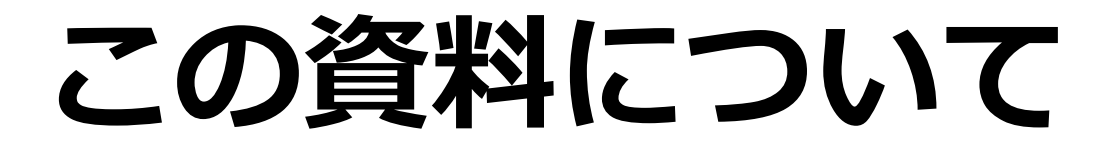

# セッションの記録(動画・チャット履歴) 記録した動画の視聴 記録したチャット履歴のダウンロード

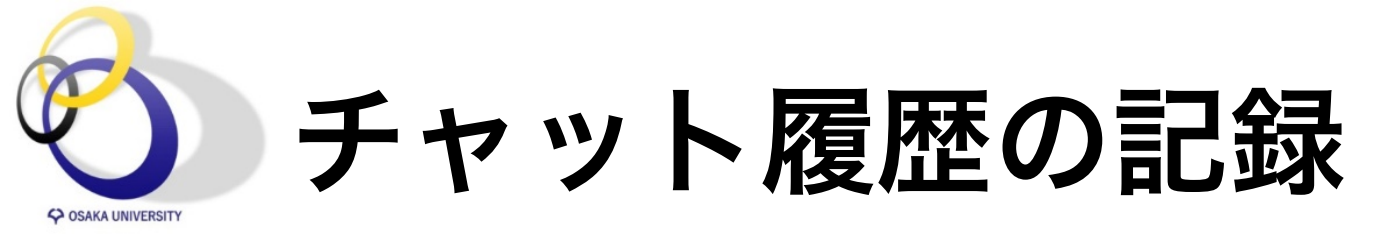

### セッションを記録するとチャット履歴も保存されます。 ダウンロードは動画再生画面(collaborate上での再生)から可能です

|                    | <b>x−</b> E                                        | ሳ             |
|--------------------|----------------------------------------------------|---------------|
| $\rangle$          | Blackboard Collaborate Ultra                       | ÷¢-           |
| Blackboard Colla   | aborate Ultra                                      |               |
|                    | セッション                                              | 0             |
| Blackboard Collabo | orate Ultra <b>体験コース - コースルーム</b><br><sup>能)</sup> |               |
| セッションの作成           | フィルタリング 今後の                                        | すべてのセッション ▼ Q |
|                    | Collaborateのトップページのメコ                              | ニューアイコンをク     |

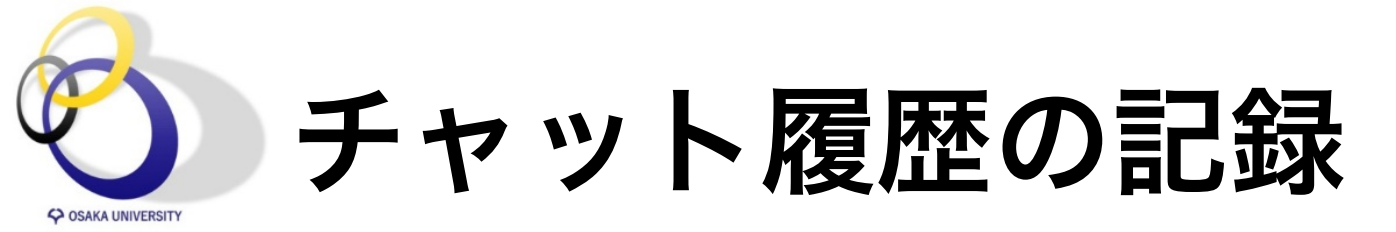

| $\bigcirc$    |                          | Blackboard Collaborate Ultra                                |                                   |       |
|---------------|--------------------------|-------------------------------------------------------------|-----------------------------------|-------|
|               | Collaborate              |                                                             |                                   |       |
| 8             | Haruo、Takemura 竹<br>村 治雄 | Blackboard Collaborate Ultra 体験コース - コースルーム<br>ロック解除 (利用可能) |                                   |       |
| <b>&gt;</b> 3 | セッション                    | セッションの作成                                                    | フィルタリング                           | 今後のすべ |
|               | 記録                       |                                                             | スケジュールされたセッションがありません。<br>ヤッションの作成 |       |
|               |                          | ſ                                                           |                                   |       |
|               |                          |                                                             | メニューが表示されるので記録ボタンをク               | ノック   |

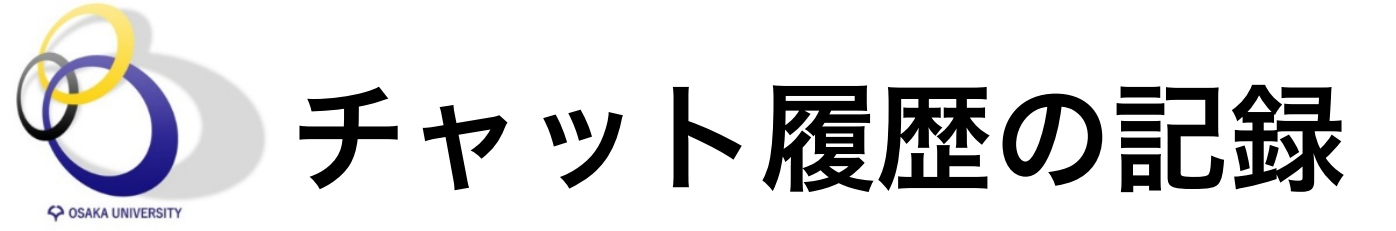

Blackboard Collaborate Ultra

### Blackboard Collaborate Ultra

| ≡<br>                                                  | 記録     |              |          | Ø |
|--------------------------------------------------------|--------|--------------|----------|---|
|                                                        |        | フィルタリング      | 最近の記録 ▼  | Q |
| セッション名/記録名                                             | 日付     | I            | 時間       | 1 |
| <u>Blackboard Collaborate Ultra 体験コース/recording 20</u> | 2020/0 | 4/01 16:47 ( | 00:00:05 |   |
| Blackboard Collaborate Ultra 体験コース/reco                |        |              |          |   |

視聴したいセッションの詳細メニューを選択

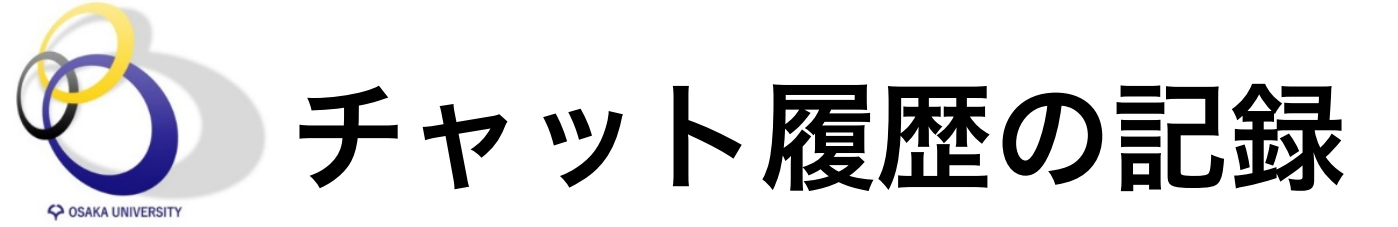

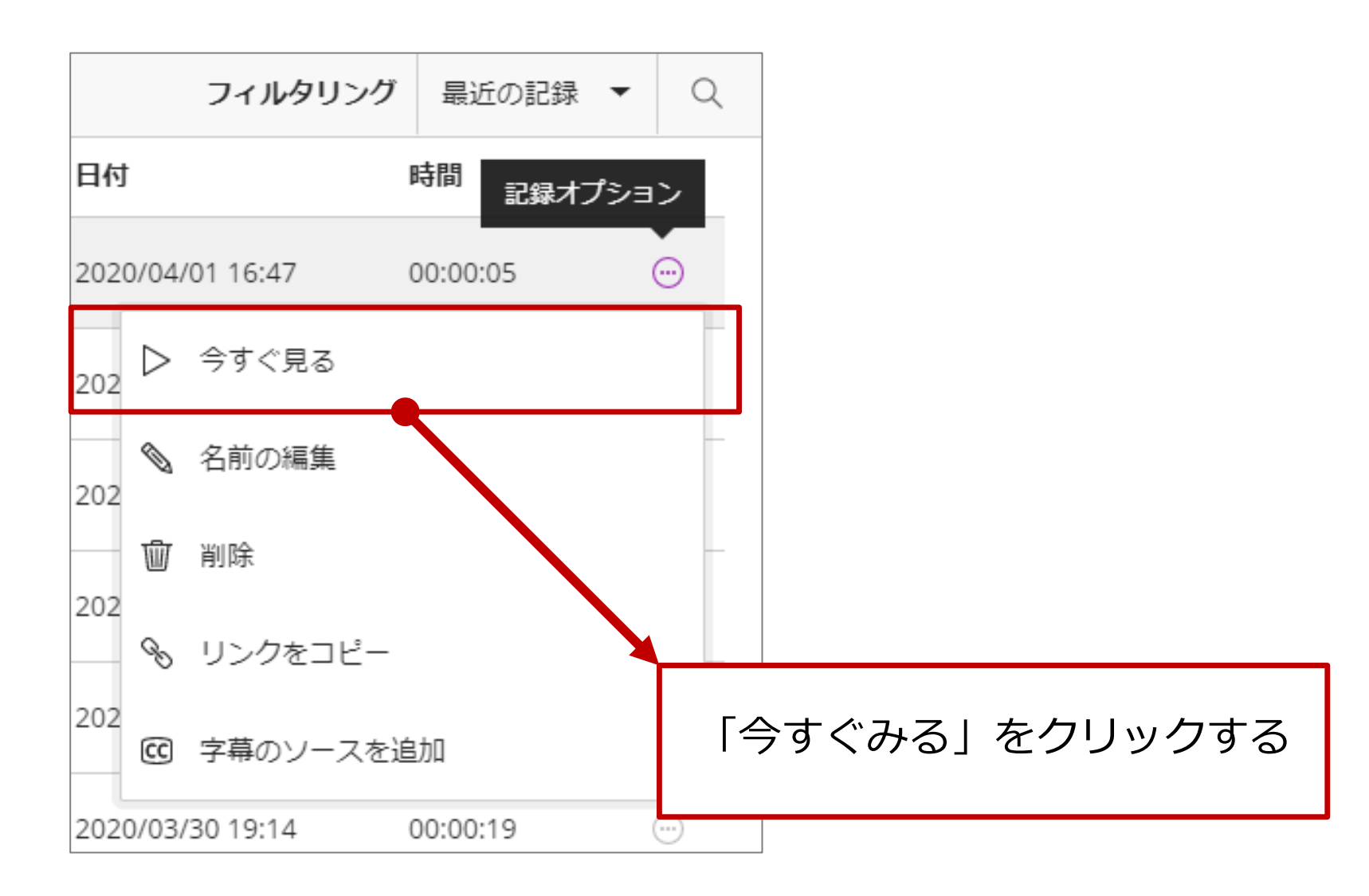

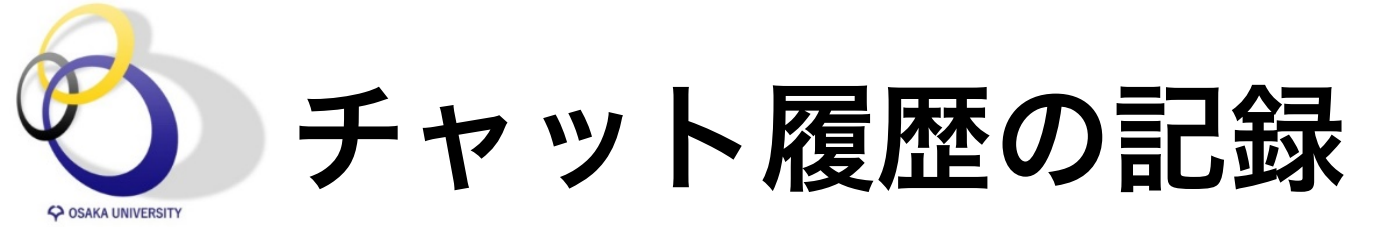

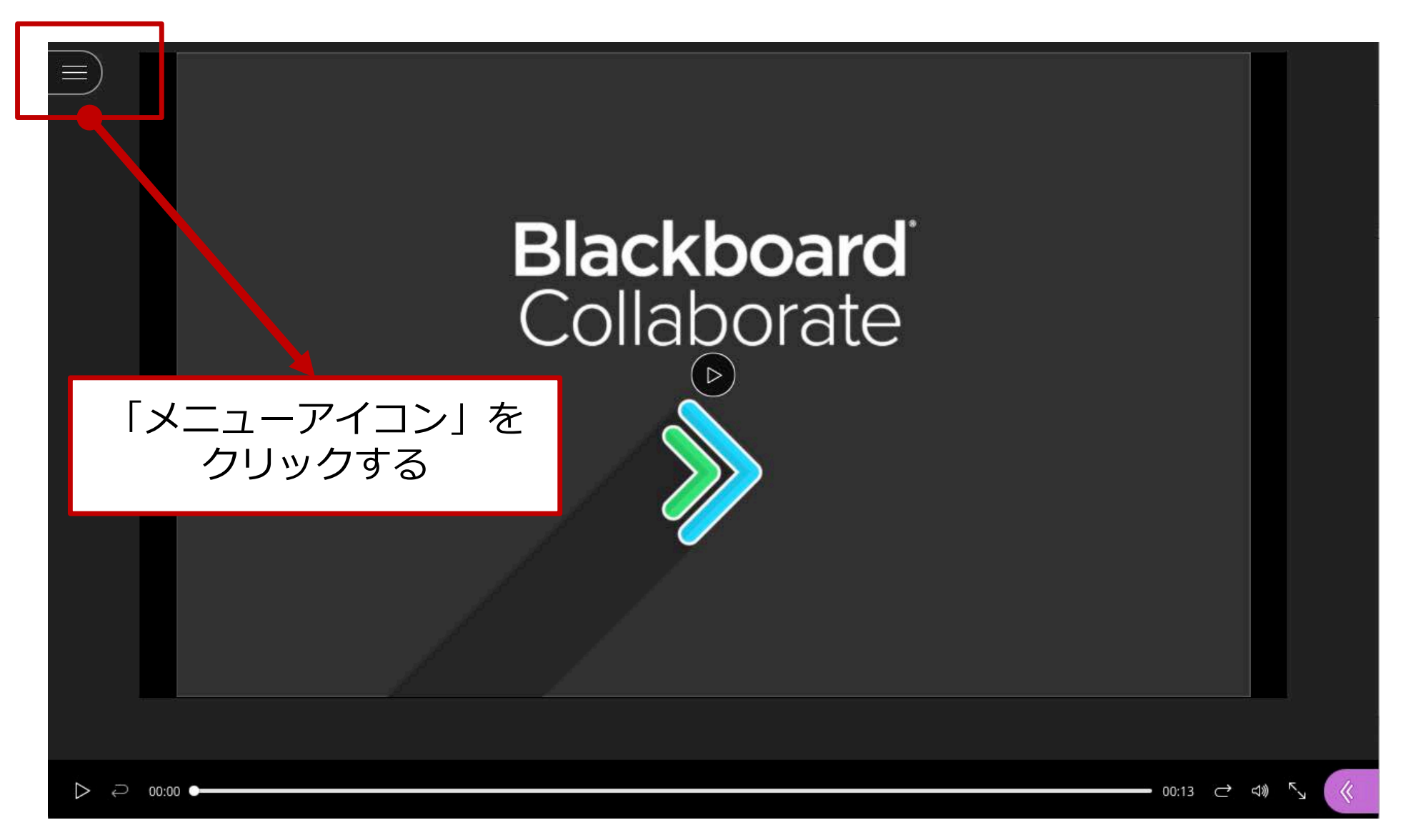

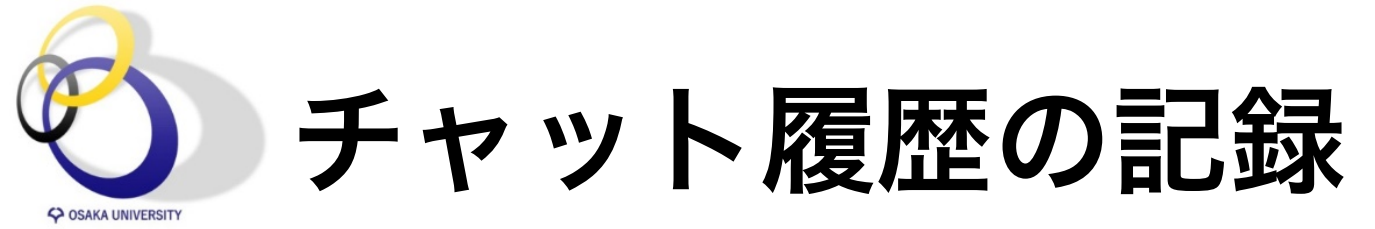

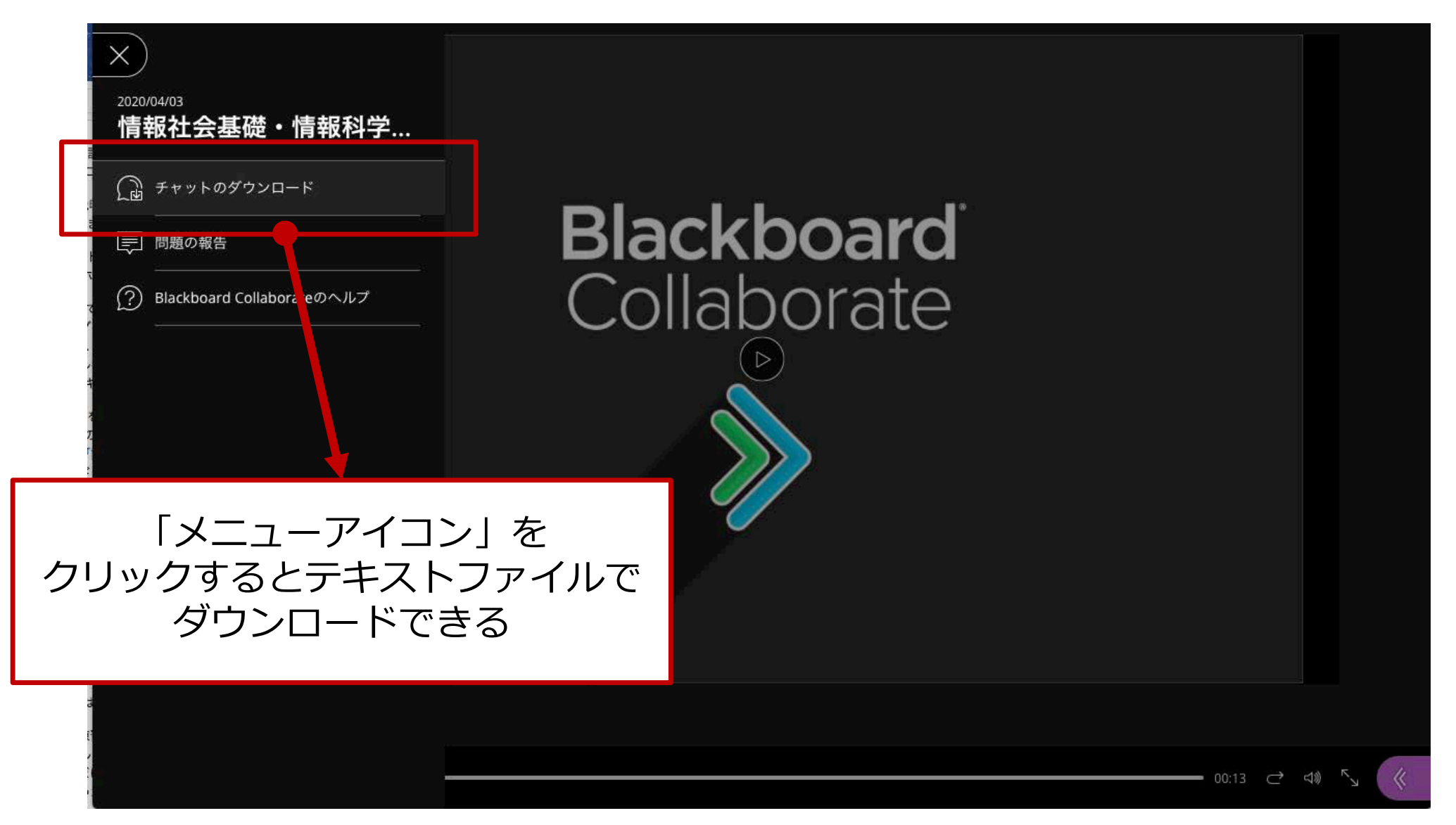